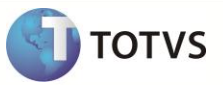

## Web Services do TOTVS Business Connect

| Produto            | : | TOTVS Business Connect (qualquer versão) |
|--------------------|---|------------------------------------------|
| Processo           | : | Web Services do TOTVS Business Connect   |
| Subprocesso        | : | Usando o aplicativo RM.UpdateConfig      |
| Data da publicação | : | 28/11/2013                               |

Para hospedar os web services no IIS ou no RM.Host, será necessário realizar ajustes nos arquivos de configuração. Para realizar os ajustes pode-se fazer uso do aplicativo RM.UpdateConfig.

## DESENVOLVIMENTO/PROCEDIMENTO

1. Execute o aplicativo RM.UpdateConfig.exe que está dentro do RM.Net.

| olha o arquivo client de configuração: | Escolha o arquivo server de config                          | uração:   |           |
|----------------------------------------|-------------------------------------------------------------|-----------|-----------|
| Nome                                   | Descrição                                                   | Valor     | Aplicação |
| DBSCHEMACACHEMAXSIZE                   | DBSCHEMACACHEMAXSIZE                                        | 100       | Servidor  |
| DEFAULTDB                              | Banco de dados default para qualquer operação que poss      |           | Ambos     |
| ENABLECOMPRESSION                      | Habilita / Desabilita compressão de dados em WCF            | True      | Ambos     |
| ENABLEEXECUTIONLOG                     | ENABLEEXECUTIONLOG                                          | False     | Servidor  |
| ENABLESECURITY                         | Habilita / Desabilita segurança do transporte de dados em   | False     | Ambos     |
| HOST                                   | Informa a localização do Host. Aceita:                      | localhost | Cliente   |
| HOSTCLIENTPORT                         | HOSTCLIENTPORT                                              |           | Ambos     |
| HOSTDESKTOPSERVERPORT                  | HOSTDESKTOPSERVERPORT                                       |           | Ambos     |
| HOSTSERVICENAME                        | HOSTSERVICENAME                                             |           | Ambos     |
| HTTPPORT                               | HTTPPORT                                                    | 8051      | Ambos     |
| JOBSERVER3CAMADAS                      | Informa se a aplicação está trabalhando em 3 camadas        | False     | Ambos     |
| JOBSTATUSTIME                          | Intervalo em que cada cliente vai ao server verificar o sta | 500       | Cliente   |
| LDAPPROVIDER                           | LDAPPROVIDER                                                |           | Ambos     |
| LIBPATH                                | Diretório onde estão as dlls da lib                         |           | Ambos     |
| LOGPATH                                | Caminho do diretório de log                                 |           | Ambos     |
| LSFOV                                  | Indica se há necessidade de alterar o padrão de licenciam   |           | Ambos     |
| MAXMEMORYPROCESS                       | Indica o máximo (%) o processo pode consumir de memóri      | . 95      | Servidor  |
| MAXMEMORYPROCESSENABLED                | Indica se o método CheckMemoryProcess fará efeito           | False     | Servidor  |
| MAXRECORDS                             | MAXRECORDS                                                  |           | Ambos     |
| NOTIFICATIONSPERLICENCESERVERCICLE     | Número de notificações que o ERP fará no Licence Server     | . 3       | Servidor  |
| PERFORMANCELOGENABLED                  | Tag utilizada para mostrar o tempo gasto para abrir/editar  | . False   | Ambos     |
| PORT                                   | Informa em que porta Host e Client se comunicarão.          | 8050      | Ambos     |
| PROTOCOL                               | Protocolo utilizado pelo Remoting                           | TCP       | Ambos     |
| QUERYWAITTIMETOLOG                     | QueryWaitTimeLog trabalha em conjunto com BadSyntaxL        | . 120     | Ambos     |
| REMOTELOAD                             | REMOTELOAD                                                  |           | Ambos     |
| SECURITYEXTCACHEMAXSIZE                | SECURITYEXTCACHEMAXSIZE                                     |           | Ambos     |

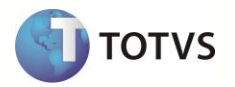

2. Feito isso, selecione um arquivo cliente e um arquivo server para configurar.

| UpdateConfig                             |                         | -              |                                     |           | <b>X</b>    |
|------------------------------------------|-------------------------|----------------|-------------------------------------|-----------|-------------|
| Escolha o arquivo client de configuração | News                    |                | Escolha o arquivo server de configu | ração:    |             |
| Nome                                     | RM. AliasManager.exe    |                |                                     | Valor     | Aplicação 🛆 |
| DBSCHEMACACHEMAXSIZE                     | RM.Bis.CuboViewer.exe   | AX             | \$IZE                               | 100       | Servidor    |
| DEFAULTDB                                | RM.Check.Connection.exe | aul            | para qualquer operação que poss     |           | Ambos       |
| ENABLECOMPRESSION                        | RM.Contabilidade.exe    | con            | pressão de dados em WCF             | True      | Ambos       |
| ENABLEEXECUTIONLOG                       | RM.exe                  | 00             |                                     | False     | Servidor    |
| ENABLESECURITY                           | RM.Ferramentas.exe      | seg            | urança do transporte de dados em    | False     | Ambos       |
| HOST                                     |                         |                | Host. Aceita:                       | localhost | Cliente     |
| HOSTCLIENTPORT                           | HOST                    | CLIENTPORT     |                                     |           | Ambos       |
| HOSTDESKTOPSERVERPORT                    | HOST                    | DESKTOPSERVERI | PORT                                |           | Ambos       |

| UpdateConfig                                    |                                                           |          | and the second second se | <b>×</b>  |
|-------------------------------------------------|-----------------------------------------------------------|----------|----------------------------------------------------------------------------------------------------|-----------|
| Escolha o arquivo dient de configuração: RM.exe | Escolha o arquivo server de configu                       | uração:  | Nama                                                                                                    |           |
| Nome                                            | Descrição                                                 | Valor    | RM.Host.Cleanner.exe                                                                                                    | Aplicação |
| DBSCHEMACACHEMAXSIZE                            | DBSCHEMACACHEMAXSIZE                                      | 100      | RM.Host.exe                                                                                                    | Servidor  |
| DEFAULTDB                                       | Banco de dados default para qualquer operação que poss    |          | RM.Host.NetConfig.exe                                                                                                    | Ambos     |
| ENABLECOMPRESSION                               | Habilita / Desabilita compressão de dados em WCF          | True     | RM.Host.ServiceAanager.exe                                                                                                    | Ambos     |
|                                                 | ENABLEEXECUTIONLOG                                        | False    | -                                                                                                    | Servidor  |
|                                                 | Habilita / Desabilita segurança do transporte de dados em | False    |                                                                                                    | Ambos     |
| HOST                                            | Informa a localização do Host. Aceita:                    | localhos | .::                                                                                                    | Cliente   |
| HOSTCLIENTPORT                                  | HOSTCLIENTPORT                                            | _ L      |                                                                                                    | Ambos     |
| HOSTDESKTOPSERVERPORT                           | HOSTDESKTOPSERVERPORT                                     |          |                                                                                                    | Ambos     |
| HOSTSERVICENAME                                 | HOSTSERVICENAME                                           |          |                                                                                                    | Ambos     |
|                                                 | HTTPPORT                                                  | 8051     |                                                                                                    | Ambos     |

3. Os itens de configuração já existentes serão marcados e os valores atualizados. Para os itens que existem em ambos os lados, sempre irá prevalecer o do aplicativo de servidor.

## **Boletim Técnico**

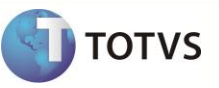

| I | Upd | date         | Config                                     | 10 10 10 10 10 10                                           |                    |           |   |
|---|-----|--------------|--------------------------------------------|-------------------------------------------------------------|--------------------|-----------|---|
|   | E   | scol         | ha o arquivo dient de configuração: RM.exe | Escolha o arquivo server de configu                         | ração: RM.Host.exe |           |   |
|   | Π   |              | Nome                                       | Descrição                                                   | Valor              | Aplicação |   |
|   |     |              | DBSCHEMACACHEMAXSIZE                       | DBSCHEMACACHEMAXSIZE                                        | 100                | Servidor  | 1 |
|   |     |              | DEFAULTDB                                  | Banco de dados default para qualquer operação que poss      |                    | Ambos     |   |
|   |     |              | ENABLECOMPRESSION                          | Habilita / Desabilita compressão de dados em WCF            | True               | Ambos     |   |
|   |     |              | ENABLEEXECUTIONLOG                         | ENABLEEXECUTIONLOG                                          | False              | Servidor  |   |
| 1 | 1   |              | ENABLESECURITY                             | Habilita / Desabilita segurança do transporte de dados em   | False              | Ambos     |   |
| Z |     | $\checkmark$ | HOST                                       | Informa a localização do Host. Aceita:                      | localhost          | Cliente   |   |
|   |     |              | HOSTCLIENTPORT                             | HOSTCLIENTPORT                                              |                    | Ambos     | 1 |
|   |     |              | HOSTDESKTOPSERVERPORT                      | HOSTDESKTOPSERVERPORT                                       |                    | Ambos     |   |
|   |     |              | HOSTSERVICENAME                            | HOSTSERVICENAME                                             |                    | Ambos     |   |
|   |     |              | HTTPPORT                                   | HTTPPORT                                                    | 8051               | Ambos     |   |
|   |     |              | JOBSERVER3CAMADAS                          | Informa se a aplicação está trabalhando em 3 camadas        | False              | Ambos     | = |
|   |     |              | JOBSTATUSTIME                              | Intervalo em que cada cliente vai ao server verificar o sta | 500                | Cliente   |   |
|   |     |              | LDAPPROVIDER                               | LDAPPROVIDER                                                |                    | Ambos     |   |
|   |     |              | LIBPATH                                    | Diretório onde estão as dlls da lib                         |                    | Ambos     |   |
|   |     |              | LOGPATH                                    | Caminho do diretório de log                                 |                    | Ambos     |   |
|   |     |              | LSFOV                                      | Indica se há necessidade de alterar o padrão de licenciam   |                    | Ambos     |   |
|   |     |              | MAXMEMORYPROCESS                           | Indica o máximo (%) o processo pode consumir de memóri      | 95                 | Servidor  |   |
|   |     |              | MAXMEMORYPROCESSENABLED                    | Indica se o método CheckMemoryProcess fará efeito           | False              | Servidor  |   |
|   |     |              | MAXRECORDS                                 | MAXRECORDS                                                  |                    | Ambos     |   |
|   |     |              | NOTIFICATIONSPERLICENCESERVERCICLE         | Número de notificações que o ERP fará no Licence Server     | 3                  | Servidor  |   |
| 4 | 1   |              | PERFORMANCELOGENABLED                      | Tag utilizada para mostrar o tempo gasto para abrir/editar  | False              | Ambos     |   |
| 2 |     | $\checkmark$ | PORT                                       | Informa em que porta Host e Client se comunicarão.          | 8050               | Ambos     | 1 |
|   |     |              | PROTOCOL                                   | Protocolo utilizado pelo Remoting                           | ТСР                | Ambos     |   |
|   |     |              | OLIERYWATTTIMETOLOG                        | QueryWaitTimeLog trabalba em conjunto com BadSyntaxi        | 120                | Ambos     |   |

4. Selecione os itens que você deseja inserir no arquivo e preencha os valores.

Para as chaves que têm valores pré-estabelecidos e para valores booleanos, será exibido um seletor com as possibilidades. Para os demais, terá um campo livre com validações apenas para numéricos.

## **Boletim Técnico**

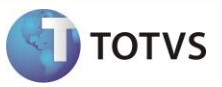

| JpdateConfig                                     |                                                                    |                                               |           |  |  |  |
|--------------------------------------------------|--------------------------------------------------------------------|-----------------------------------------------|-----------|--|--|--|
| Facelha e service diset de conferencias. DM data |                                                                    |                                               |           |  |  |  |
|                                                  |                                                                    |                                               |           |  |  |  |
| Nome                                             | Descrição                                                          | Valor                                         | Aplicação |  |  |  |
| ACTIONSPATH                                      | Caminho onde estão as actions utilizadas no sistema                | C:\TOTVS\CORPORERM\RM.NET;C:\TOTVS\CORPORERM\ | Servidor  |  |  |  |
| ALLOWDIFFERENTVERSIONLOGIN                       | Informa se é permitido que cliente com versão diferente d $\ldots$ | true                                          | Cliente   |  |  |  |
| BADSYNTAXLOGENABLED                              | Habilita o salvamento dos logs de operações ilegais no ba          | False                                         | Servidor  |  |  |  |
|                                                  | Determina qual o provedor de Cache deverá ser utilizado            | RMSMemoryCacheProvider                        | Servidor  |  |  |  |
|                                                  | Valor pelo qual o certificado de segurança será procurado          |                                               | Ambos     |  |  |  |
|                                                  | Campo pelo qual o certificado de segurança será procurad           | FindBySubjectName                             | Servidor  |  |  |  |
|                                                  | Nome do Store onde o certificado de segurança do WCF e             | FindByThumbprint                              | Servidor  |  |  |  |
|                                                  | Nome do Lugar onde a Store do certificado de segurança             | FindBySubjectName                             | Servidor  |  |  |  |
|                                                  | Tempo em minutos do ciclo de limpeza disparado pelo clien          | FindByIssuerName                              | Ambos     |  |  |  |
|                                                  | Plataforma de comunicação a ser utilizada entre host e client      | FindByIssuerDistinguishedName                 | Ambos     |  |  |  |
| DBSCOMMANDTIMEOUT                                | DBSCOMMANDTIMEOUT                                                  | FindBySerialNumber                            | Servidor  |  |  |  |
| DBSCONNSTREXTENSIONS                             | DBSCONNSTREXTENSIONS                                               |                                               | Ambos     |  |  |  |
| DBSCHEMACACHEMAXSIZE                             | DBSCHEMACACHEMAXSIZE                                               | 100                                           | Servidor  |  |  |  |
| DEFAULTDB                                        | Banco de dados default para qualquer operação que poss             |                                               | Ambos     |  |  |  |
| ENABLECOMPRESSION                                | Habilita / Desabilita compressão de dados em WCF                   | True                                          | Ambos     |  |  |  |
|                                                  | ENABLEEXECUTIONLOG                                                 | False                                         | Servidor  |  |  |  |
| ENABLESECURITY                                   | Habilita / Desabilita segurança do transporte de dados em          | False                                         | Ambos     |  |  |  |
| HOST                                             | Informa a localização do Host. Aceita:                             | localhost                                     | Cliente   |  |  |  |
| HOSTCLIENTPORT                                   | HOSTCLIENTPORT                                                     |                                               | Ambos     |  |  |  |
| HOSTDESKTOPSERVERPORT                            | HOSTDESKTOPSERVERPORT                                              |                                               | Ambos     |  |  |  |
| HOSTSERVICENAME                                  | HOSTSERVICENAME                                                    |                                               | Ambos     |  |  |  |
| HTTPPORT                                         | HTTPPORT                                                           | 8051                                          | Ambos     |  |  |  |
| JOBSERVER3CAMADAS                                | Informa se a aplicação está trabalhando em 3 camadas               | False                                         | Ambos     |  |  |  |
| JOBSTATUSTIME                                    | Intervalo em que cada cliente vai ao server verificar o sta        | 500                                           | Cliente   |  |  |  |
|                                                  | LDAPPROVIDER                                                       |                                               | Ambos     |  |  |  |
| LIBPATH                                          | Diretório onde estão as dlls da lib                                |                                               | Ambos 🖂   |  |  |  |
|                                                  |                                                                    | OK Cancelar (                                 | Salvar    |  |  |  |

Após, basta salvar as configurações.